www.car-solutions.com

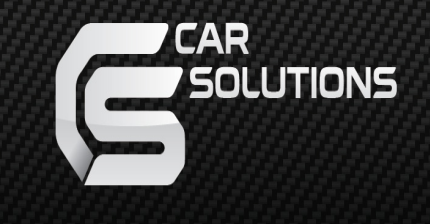

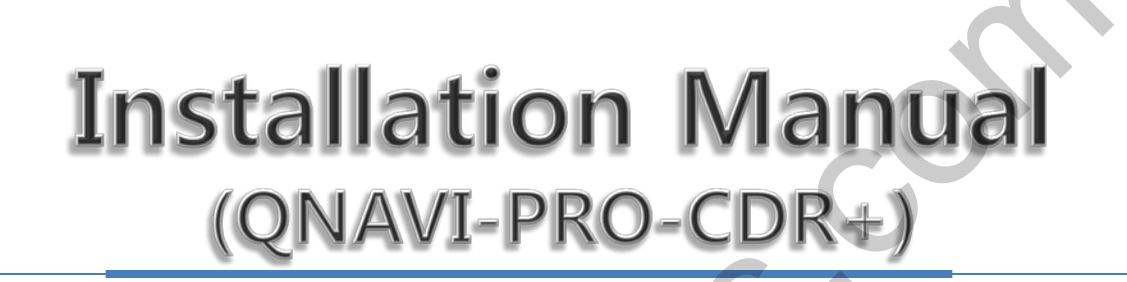

|  | Update Date   | 2014.07.23          |  |  |  |  |
|--|---------------|---------------------|--|--|--|--|
|  | Model         | QNAVI3-1CH-MAIN-2.5 |  |  |  |  |
|  | Firmware Date |                     |  |  |  |  |

## Warning / Precautions!

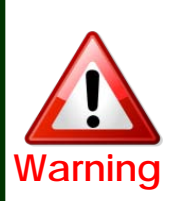

 Do not modify, dismantle or unintended operation this system outside Qnavi After Sales.
Damage occurred by unintended operation may cause Qnavi After Sales service void.

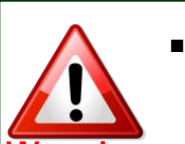

- Always wear seatbelt. When the vehicle is suddenly stop can cause injury.
- Warning Remove dust, oil, and waste on the display.
  - Incidental damages (including, without limitation, consequential damages due to the use of this unit and the dead loss of business profit, changes, loss of memory contents, etc) will not be taken responsibility.
  - •Any function that requires your prolonged attention should only be performed after coming to a complete stop. Always stop the vehicle in a safe location before performing these functions. Failure to do so may result in an accident.
  - The engine is off while the system operates for long time, battery may be discharged.
  - This product is not a substitute for your personal judgment. Any route suggested by this navigation system may never supersede any local traffic regulation. Do not follow route suggestions if the navigation system instructs you to perform an unsafe or illegal maneuver.

### **Table of Contents**

- 1. General spec
- 2. System Diagram
- 3. Components
- 4. Dip S/W
- 5. FACTORY MENU
- 6. Installation Diagram
- 7. Installation
- 8. Quality Warranty

## 1. General Spec

| INDEX             | CONTENTS                                                                     | INDEX                    | CONTENTS                                                    |
|-------------------|------------------------------------------------------------------------------|--------------------------|-------------------------------------------------------------|
| CPU               | Telechips TCC8801<br>(ARM Cortex A8),<br>2.12GHz                             | Main<br>Memory           | ROM 2GBNAND Flash<br>MLC , 512MB DDR2                       |
| OS                | Windows CE 6.0                                                               | External<br>Memory       | SDHC (~32GB)                                                |
| Display           | OEM LCD                                                                      | USB                      | 2.0 (support for recognition of HOST, CLIENT )              |
| GPS               | STA8088FG, ST<br>Microelectronics, NMEA<br>0183, 9600/1 (board<br>rate/port) | SD Card                  | SD/SDHC(TOSHIBA SDHC<br>Class6)                             |
| Audio             | MP3, WMA, MP2, OGG,<br>AAC, FLAC, APE                                        | Movie                    | AVI, ASF, MPG, MP4,<br>RMFF, FLV, M2TS, TS /TP,<br>MKV, WMV |
| Power             | AC power - DC10V ~<br>DC16V                                                  | Operation<br>Temperature | -20°C ~ 70°C                                                |
| Speaker           | 1watts, 1 way mono                                                           |                          |                                                             |
| External<br>AV IN | Available                                                                    | External<br>AV OUT       | Available                                                   |

-1-

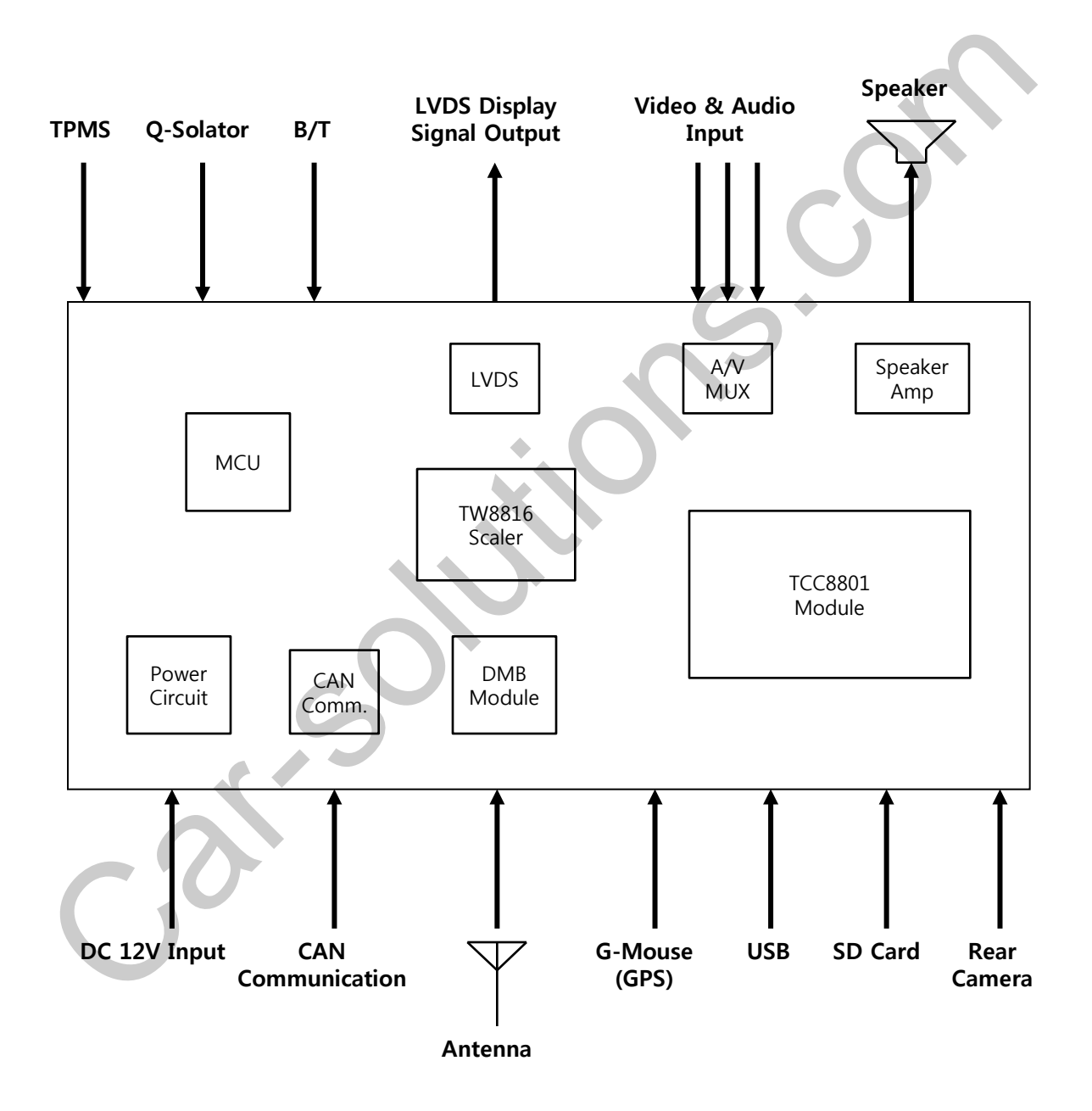

-2-

## 3. Components

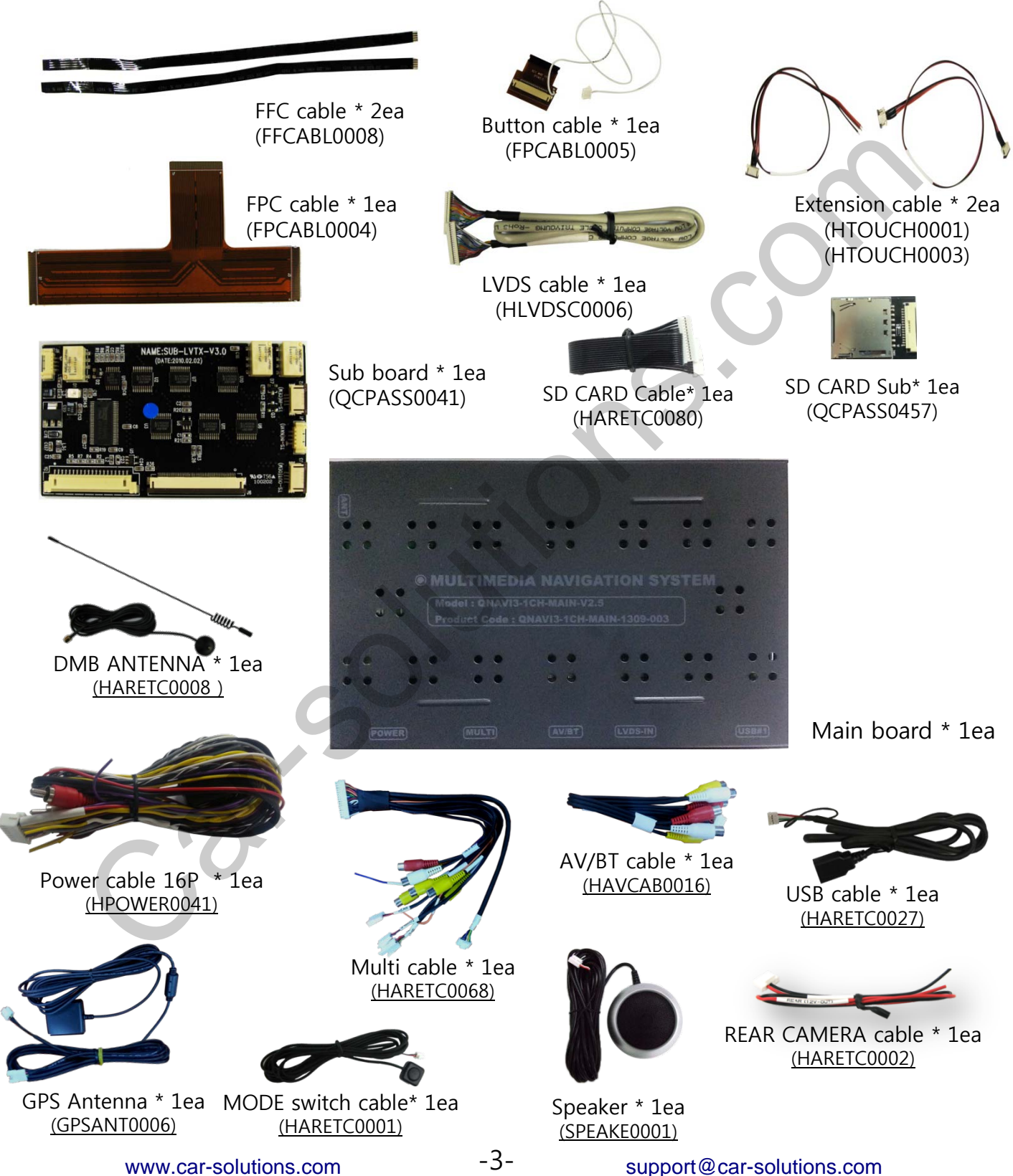

# 3. Componets

### (OPTION)

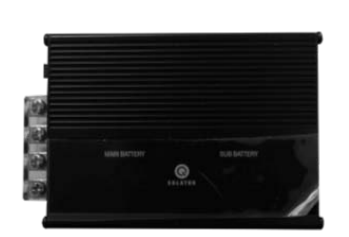

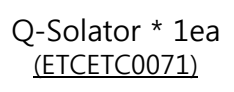

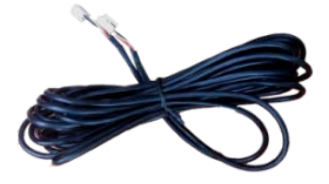

Q-Solator Cable \* 1ea (HARETC0073)

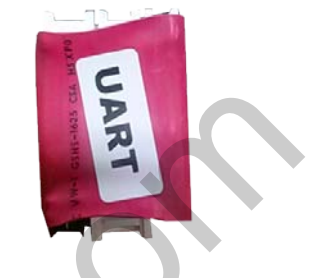

UART board \* 1ea (QCPASS0440)

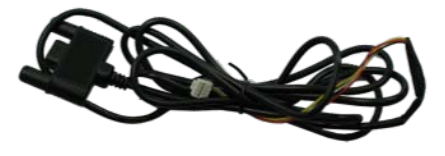

TPMS Cable \* 1ea (HARETC0075)

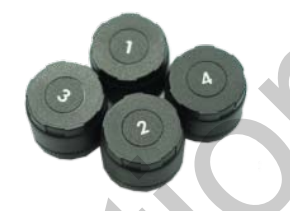

TPMS \* 1ea (ETCETC0095)

-4-

Microphone cable \* 1ea (MICPHO0001)

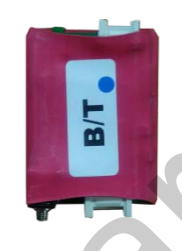

B/T board \* 1ea (QCPASS0447)

## 4. Dip Switch

- 1. Dip S/W 7 "OFF" : When press "Phone" button, switch mode to Qnavi phone mode
- 2. Dip S/W 7 "ON" : When press "Phone" button switch mode to original phone mode

## 5. Factory Menu

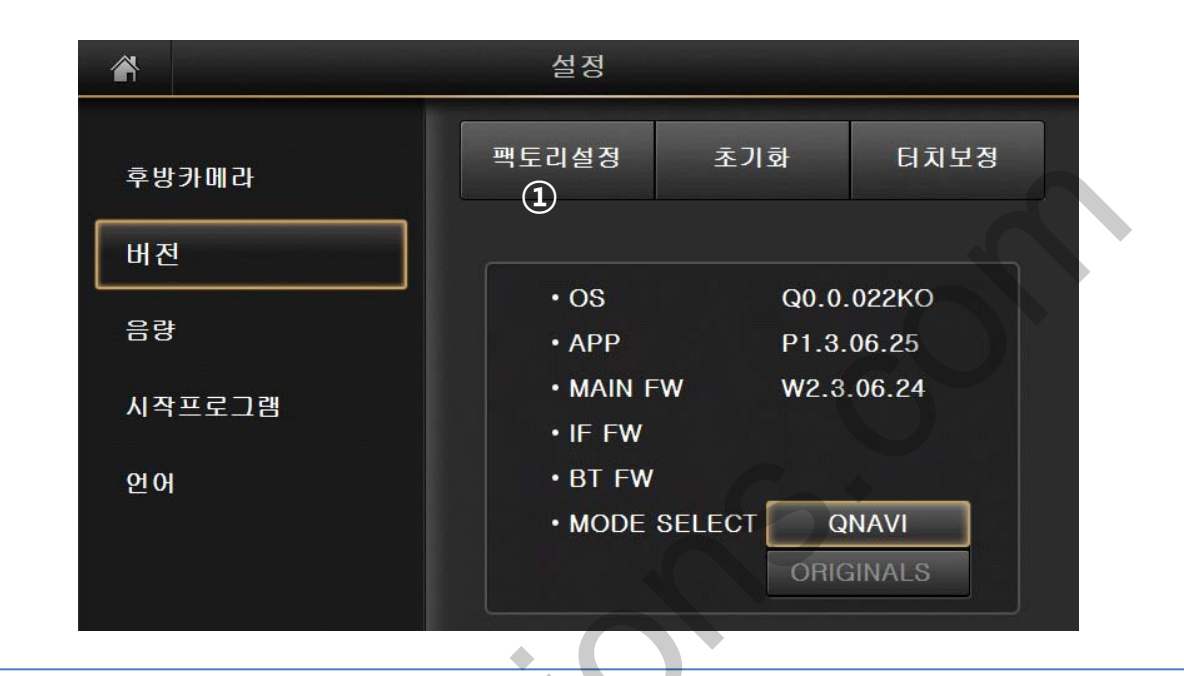

% Main Menu  $\rightarrow$  Setup  $\rightarrow$  Version, find FACTORY menu

1) FACTORY : Upgrade program and change external

device settings

(Password : 4291) - Only for installer

### 5. Factory Menu

| 6  |
|----|
| re |
| F  |
| FF |
| FF |
|    |
| DE |
|    |
| ſ  |

- 1 CAR MODEL : NO USE
- ② DVD TYPE : Set connected DVD on A/V (connect IR-AV1 wire with DVD, DVD can be control through touch screen)
- ③ CMMB SELECT : Select DTV model (only for Chinese version)
- ④ UPGRADE : upgrade O/S, APP, BT, FW
- ⑤ DEFAULT : Reset settings
- 6 SAVE & REBOOT
- ⑦ GEAR CHECK TYPE : Choose signal recognition method for

detect rear gear (CAN or Wire)

⑧ REAR CAM : While using external rear camera "ON".

While using OEM camera "OFF"

- ③ Safe Mode : Set watching video while driving
- 10 MODE SWITCH : NO USE
- START UPGRADE : Start upgrading

www.car-solutions.com

support@car-solutions.com

## 6. Installation Diagram

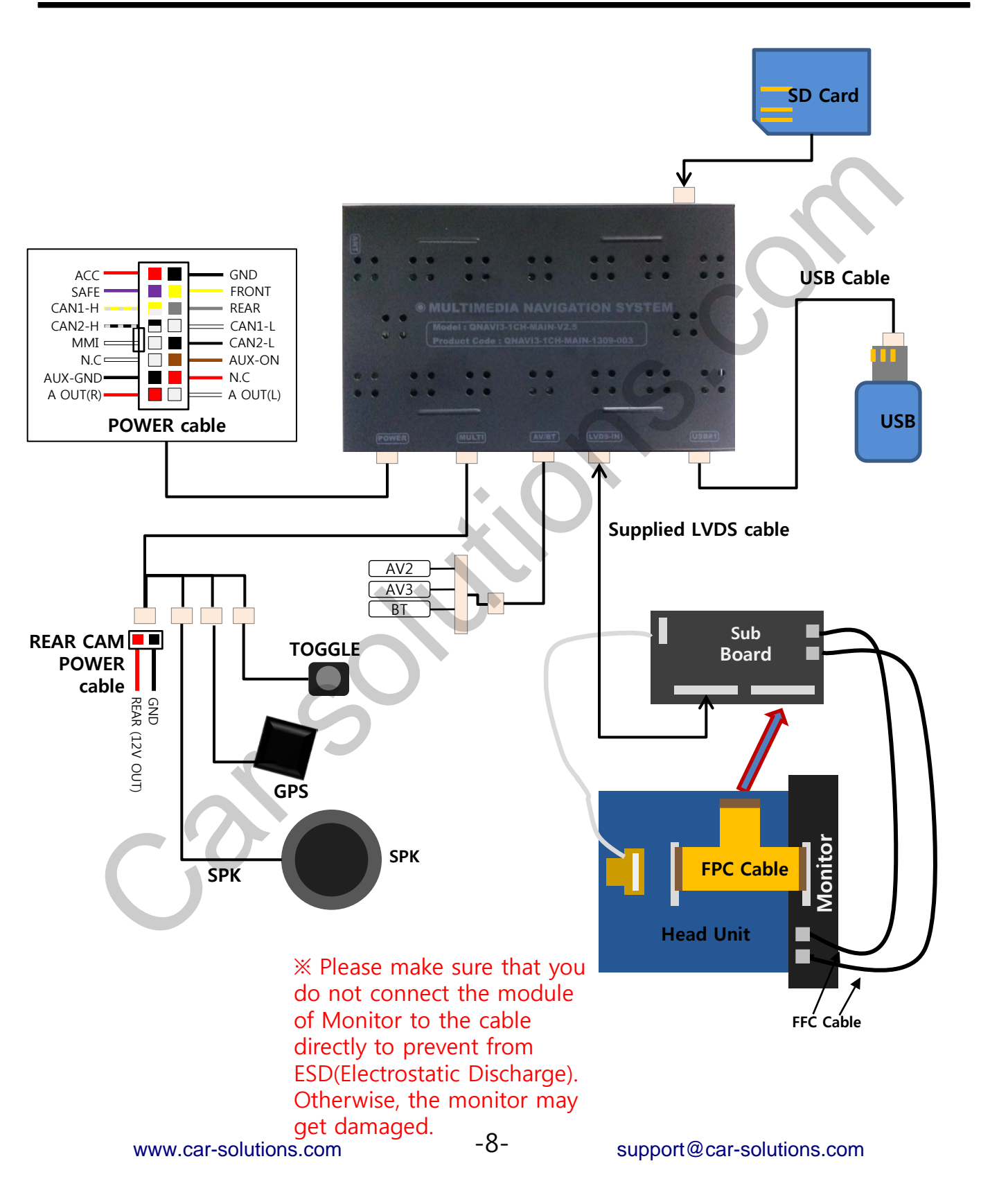

### 7.1 Connecting cables to the monitor

1

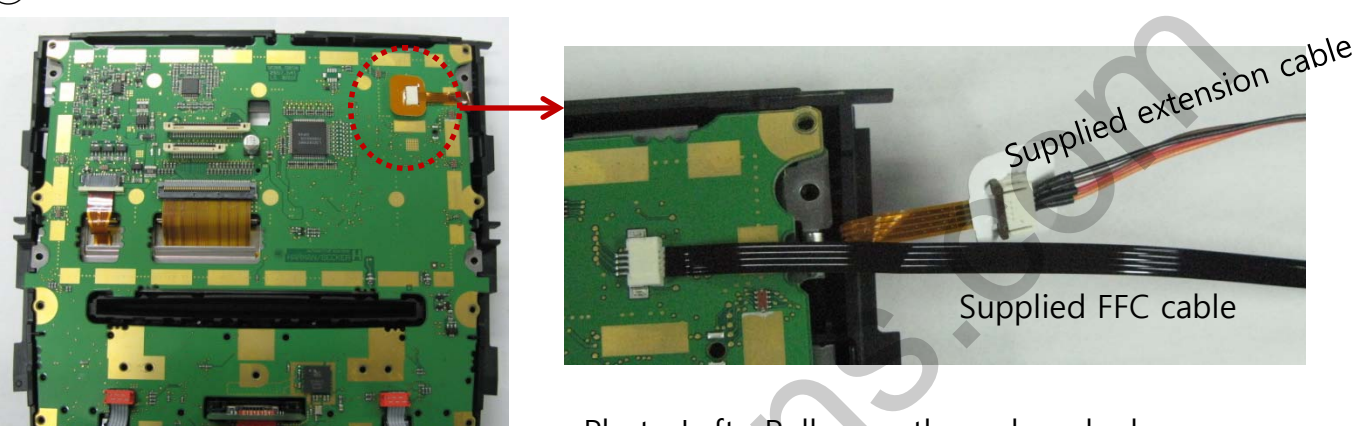

Photo Left : Pull away the red marked original cable and connect to the supplied extension cable. After that, Connect the supplied FFC cable to the port where the original cable was connected.

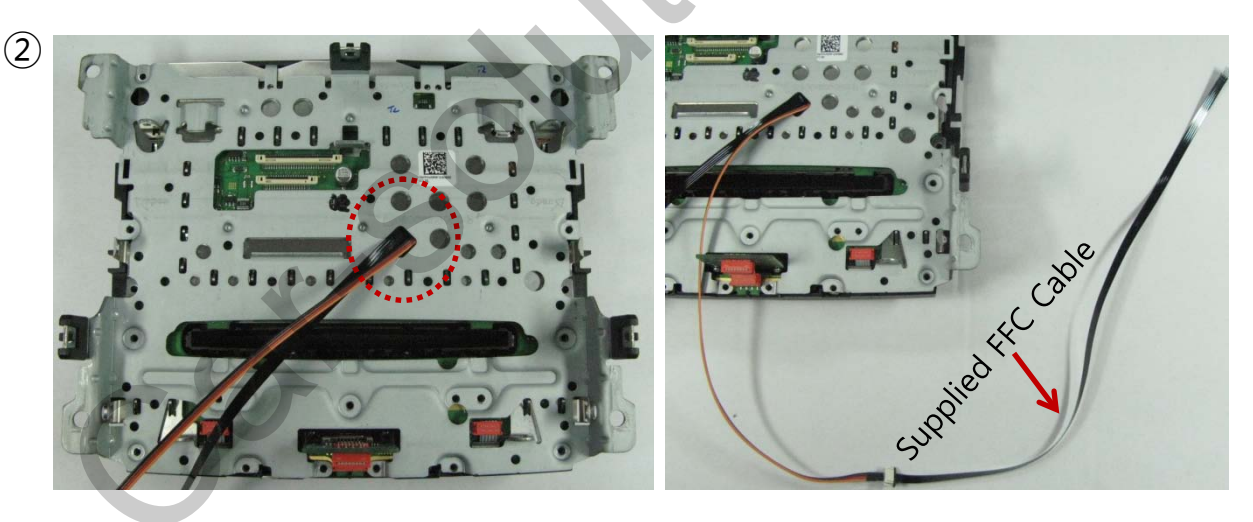

Photo Left : Reassemble the bracket and pass the supplied extension cable through the red marked hole.

Photo Right : Connect the supplied extension cable to the supplied FFC cable.

#### 7.2 Cutting the original FFC cable and connection of the button cable.

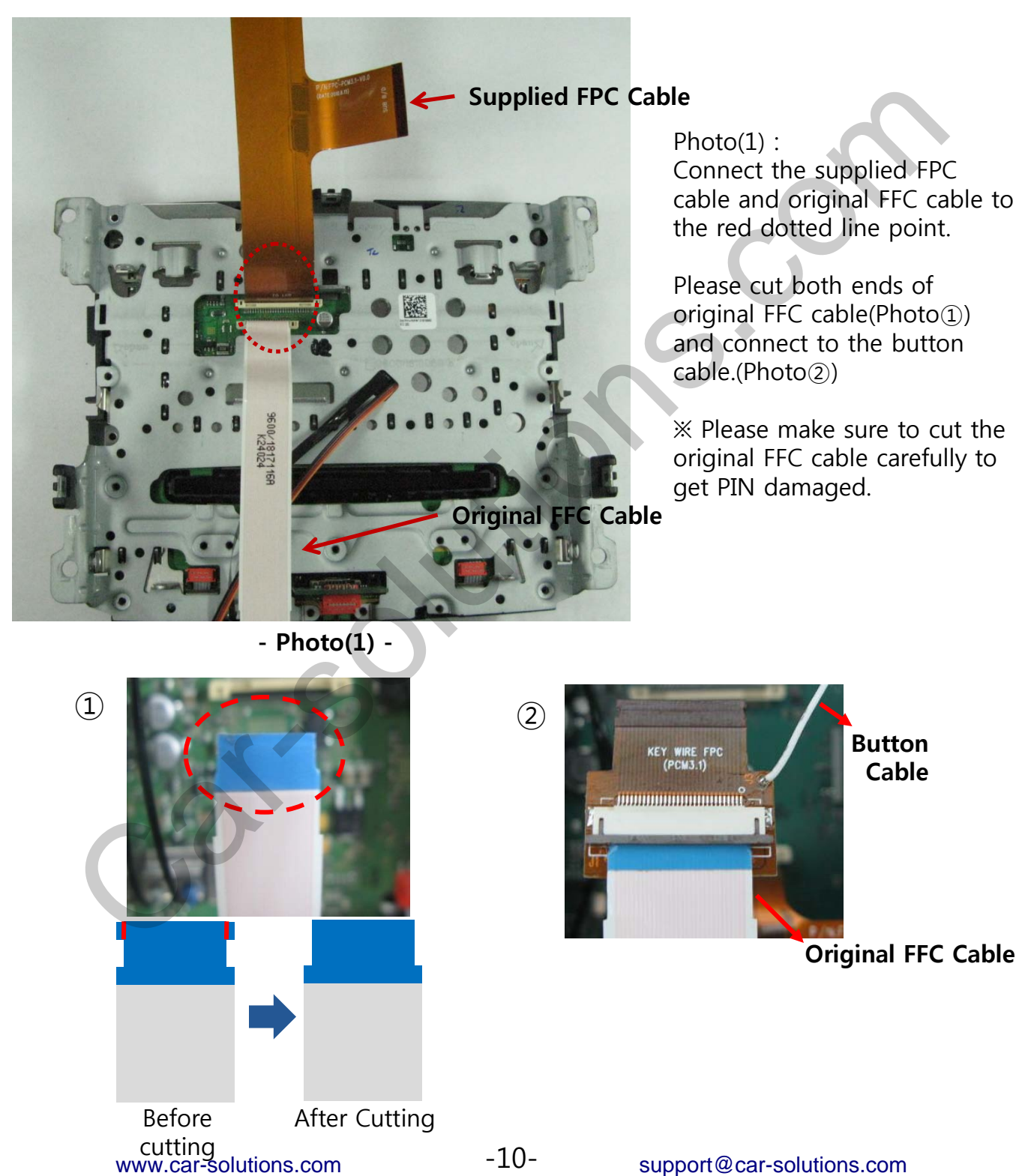

### 7.3 Pull away original FPC cable

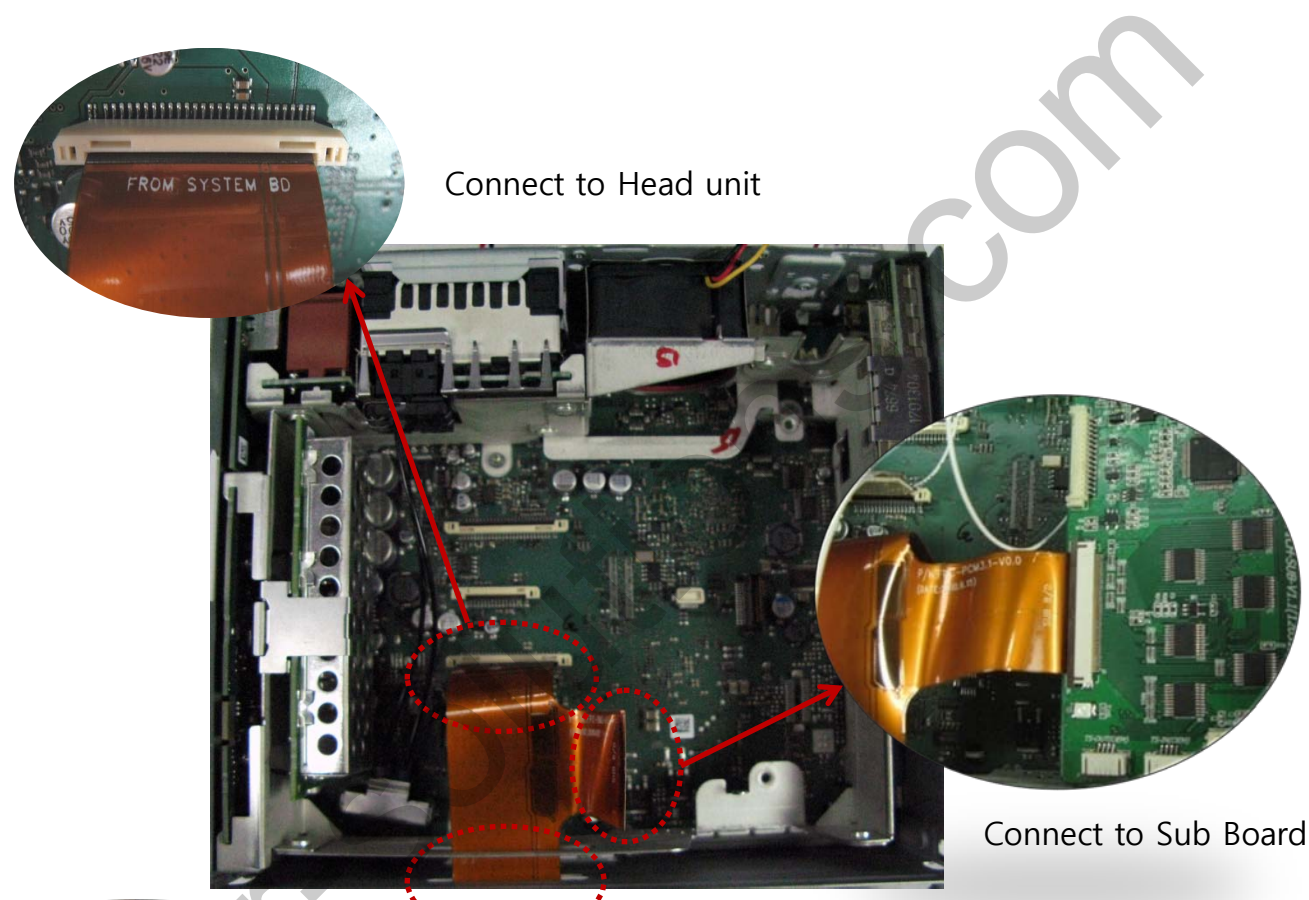

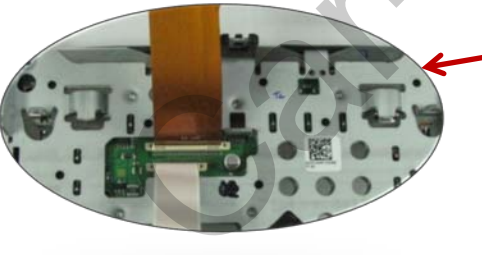

Connect to Monitor

Pull away the original FPC cable and connect the supplied 'T' type FFC cable to Head unit and the supplied Sub-board respectively.

Please make sure that you need to connect FPC cable considering the side of FPC cable and types of the connector(Button Contact/ Top Contact) not to get head unit damaged.

### 7.4 Connection of Button cable and FFC cable

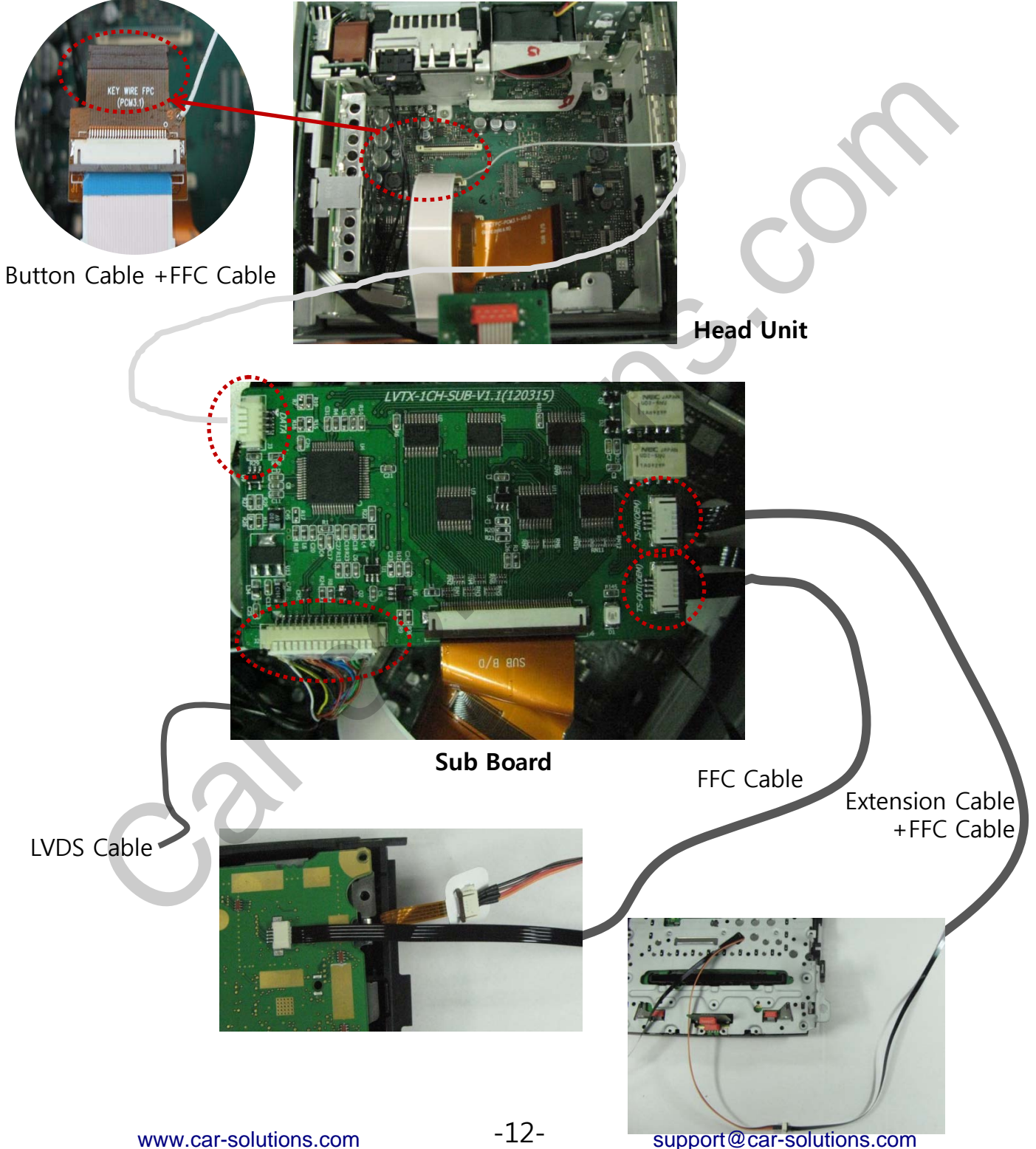

### 7.5 Connection of CAN Wires

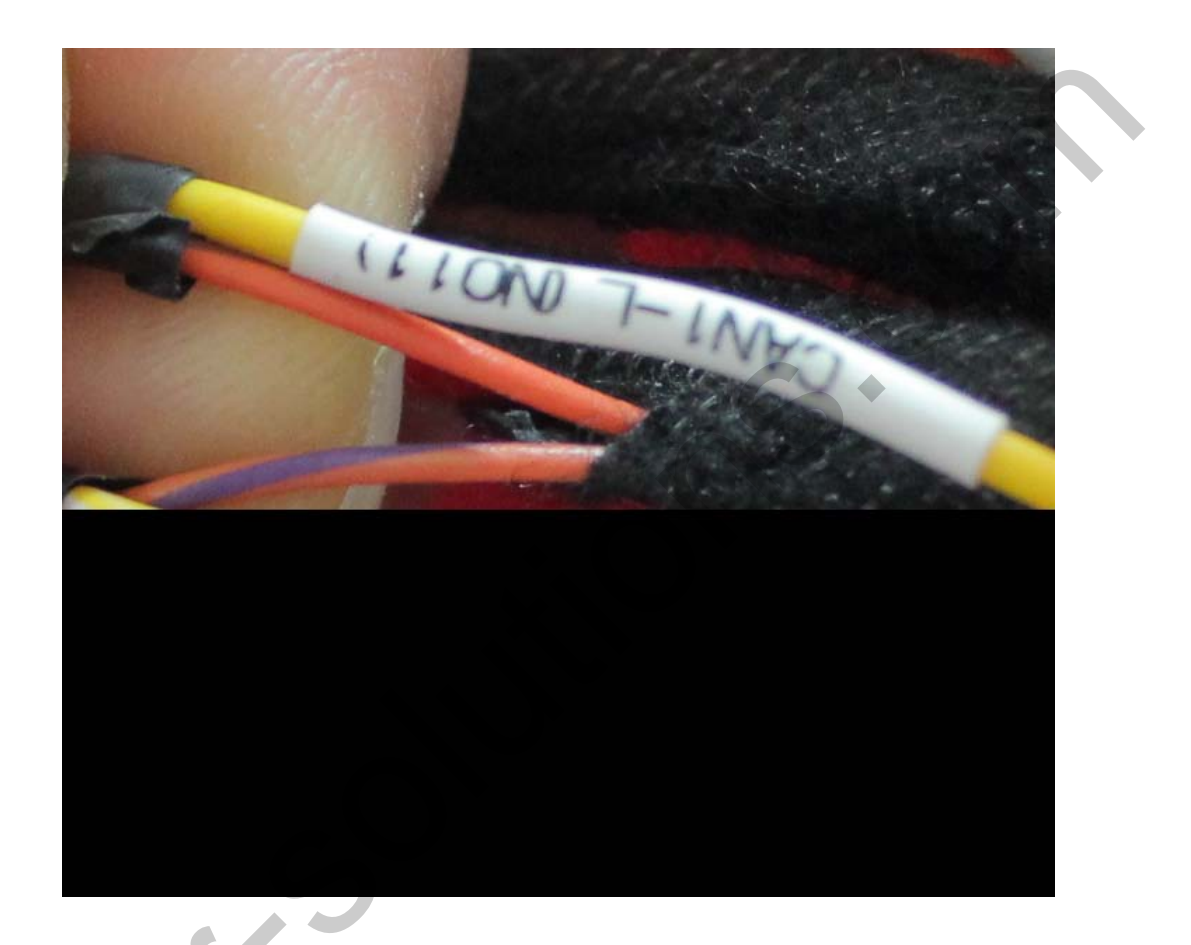

Connect CAN1-H(Yellow + White) of Power cable to CAN-(Orange + Purple) of the car. Connect CAN1-L(Yellow)of Power cable to CAN-L(Orange)of the car.

X You will be able to find the original CAN wires from behind Car Audio Deck.

### 7.6 Cautions on cutting multi-cables

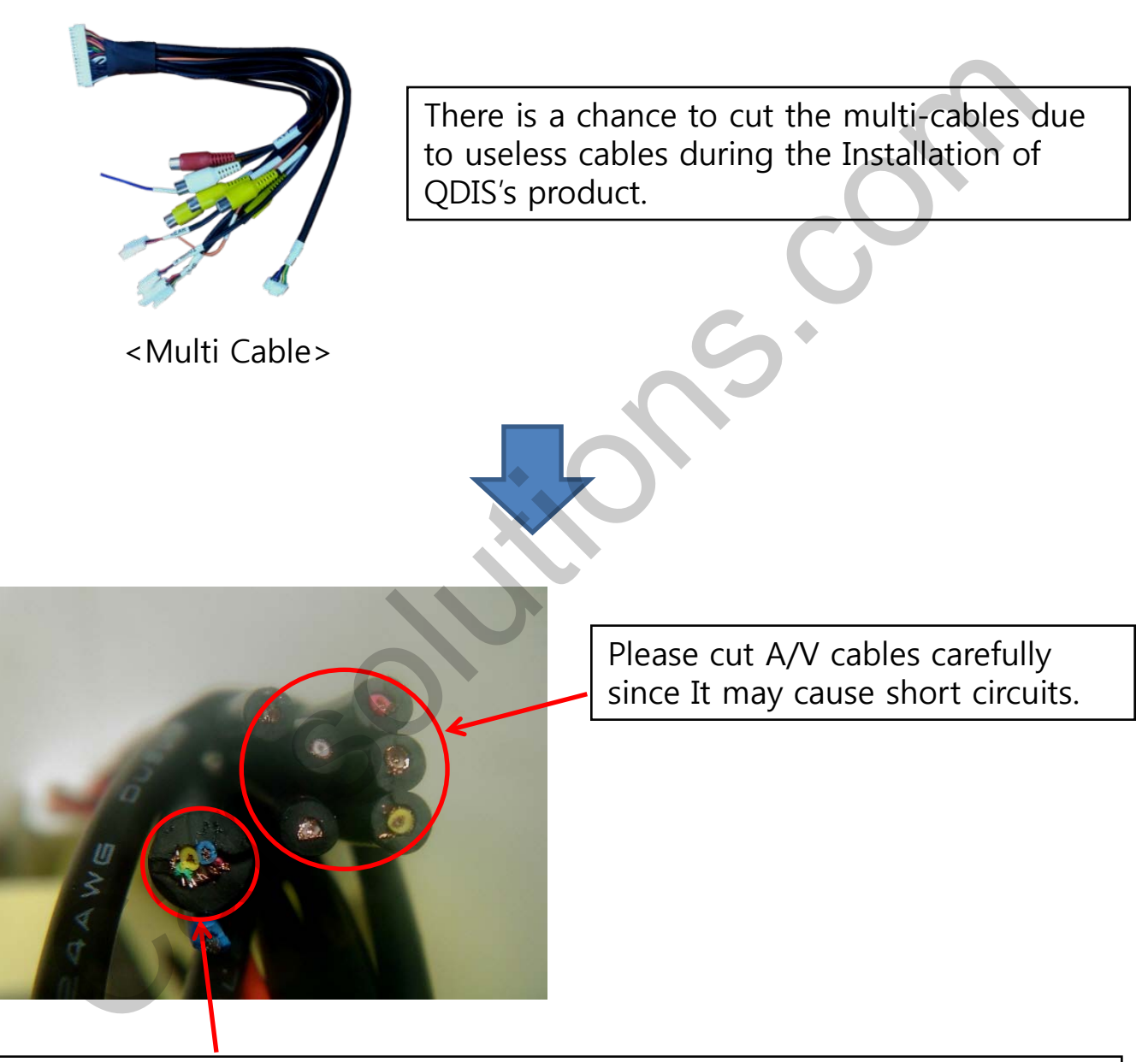

Cutting double pair cables such as(TXC, SPK, GPS) causes short circuits. So please do not cut them at all.

### 7.7 Dip Switch Setting

- 1. Dip S/W 7 "OFF" : When press "Phone" button, switch mode to Qnavi phone mode
- 2. Dip S/W 7 "ON" : When press "Phone" button switch mode to original phone mode

\* Please make sure to disconnect the power cable of the interface and reconnect the power cable again to apply the dip switch setting whenever changing DIP switch. Otherwise, DIP switch setting will not be applied.

### 8. Quality Warranty

This product has been tested and have passed under our strict quality control. If the failure occurred due to the carelessness of workmanship within one year after the purchase, we are responsible to repair free of charge.

Please bring this warranty to dealer whom you purchased this product from at the repair time. Should this warranty not presented, repair charged will be on customer. Please keep this warranty card.

| Warranty +         |                |                                |  |  |  |  |  |
|--------------------|----------------|--------------------------------|--|--|--|--|--|
| Product<br>name    |                |                                |  |  |  |  |  |
| Warranty<br>period | 1 year         | Purchase<br>date<br>(yy/mm/dd) |  |  |  |  |  |
| Customer           | Address<br>TEL |                                |  |  |  |  |  |
| ~0                 | Name           |                                |  |  |  |  |  |
| ()                 | Address        |                                |  |  |  |  |  |
| Dealer             | Name           |                                |  |  |  |  |  |